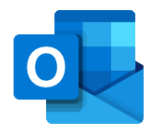

## Getting Started: Outlook for iOS

This guide will help you get access to TU Dublin email on your iOS device.

## Installation and Setup

**Step 1 – Installation** – Download and Install the Microsoft Outlook app from the App Store. Tap 'Get' or the Cloud icon if you have previously downloaded Outlook.

| Email                                          | and calendar                                                                                                    | GET                                          |
|------------------------------------------------|----------------------------------------------------------------------------------------------------|----------------------------------------------|
| Do more                                        | Reply on the go                                                                                                    | Find everything                              |
| Inbox 🖉                                        | ( – a B                                                                                                    | Search                                       |
| Delay Politys Dening                           | Buptise Birtholog Playtog                                                                                                    | C Indu Earlierts Pres<br>Dortants / Emails / |
| table forest                                   | Higgst, social to next height (His sociality<br>transfrace) (Johns do proventice next receive<br>about 4.00 and ne can head out together? | 1 n n n n n n n n n n n n n n n n n n n      |
| • • • • • • • • • • • • • • • • • • •          | BOOL in you and help altiting up the safet                                                                                                | Lipcorting                                   |
| And all of the options .                       | Calm Sallinger Unit or<br>Calm Sallinger Units - 1                                                                                        | Registration (Sec. 48 + -29)                 |
| Nona Range Treasure<br>Origin and vestigations |                                                                                                    | Fig. 1                                       |
| College Sides                                  | G- Nerse                                                                                                    | ·                                            |
| STORY                                          | tive with Office                                                                                                    | 265                                          |
| et produc                                      |                                                                                                    | 305                                          |
|                                                |                                                                                                    |                                              |
|                                                |                                                                                                    |                                              |

**Step 3 – Add account** – If you already have email accounts configured on your device such as Outlook.com, Hotmail.com or Gmail.com, Outlook may find them automatically when you open Outlook.

Type in your TU Dublin email address and Tap 'Add accounts'.

| App Store 4G | 14:14                  |                     | 1 77% 🔳    |
|--------------|------------------------|---------------------|------------|
|              | Add Acc                | ount                | ?          |
| Enter        | your work<br>email add | or personal<br>ress |            |
| Email Addr   | ess                    |                     |            |
|              | Add Acc                | ount                |            |
|              | Privacy & Co           | okies               |            |
|              |                        |                     |            |
| @hotmail.com | @outloo                | ok.com              | @gmail.com |
| q w e        | r t y                  | y u                 | i o p      |
| a s d        | fg                     | h j                 | k I        |
| δZX          | c v                    | b n                 | m          |
| 123 😅 s      | bace                   | . (                 | return     |

**Step 2 – First Time Launch** – When the app is finished installing the 'Get' will change to 'Open'. Tap **'Open'** to launch the Outlook App.

| Ema                                                                                                    | rosoft Outlook<br>il and calendar<br>r★★ 17.6K | OPEN            |
|----------------------------------------------------------------------------------------------------|------------------------------------------------|-----------------|
| Domore<br>The second second seco |                                                | Find everyching |
| STORY<br>et product                                                                                                    | ive with Office                                | 365             |

**Step 4 – Enter your password** – Tap **'Skip'** When prompted to add another account.

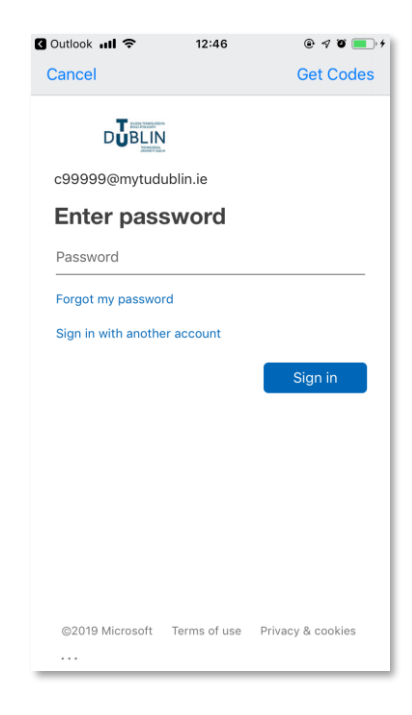

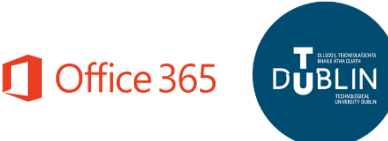

Step 5 – Enable Notifications (optional) - At first time launch, when you pass all the login screens you may be presented with a dialog asking you to enable notifications on your device. Please tap the option that is appropriate to you. You can turn on and/or modify any notifications created for Outlook at a later stage. To get up and running quickly we will tap "No, Thanks".

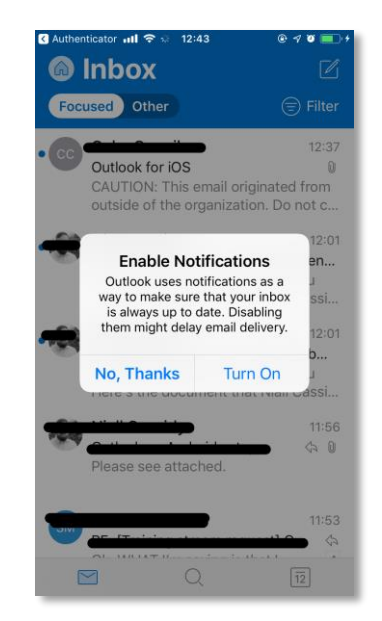

**Step 6 – Welcome to your mailbox –** You are now set up with your TU Dublin mailbox on your iOS device.

| < Auther | nticator 📶 🗢 % 12                                                       |                                                        | • 🕫 🔲 🕫                                |  |  |
|----------|-------------------------------------------------------------------------|--------------------------------------------------------|----------------------------------------|--|--|
| C        | Inbox                                                                   |                                                        | Ĺ                                      |  |  |
| Foc      | used Other                                                              |                                                        | Filter                                 |  |  |
| Yeste    | Yesterday                                                               |                                                        |                                        |  |  |
| TS       | TUDublin Stud<br>Re: Upcoming c<br>No Problem. Har<br>too! On Thu, 11   | <b>lent</b><br>lass test<br>ve a good w<br>Jul 2019 at | Thursday<br>veekend<br>09:46,          |  |  |
| This     | This Week                                                               |                                                        |                                        |  |  |
| TS       | TUDublin Stud<br>Happy Friday!<br>Happy Friday to<br>Don't forget to s  | <b>lent</b><br>everyone ir<br>hare your w              | Wednesday<br>h the class.<br>veekly wi |  |  |
| • 75     | TUDublin Study<br>Study Breaks<br>Be sure to take s<br>and to hydrate t | <b>lent</b><br>study break<br>o ensure ma              | Wednesday<br>s regularly<br>aximum     |  |  |
| 6        |                                                                         | )                                                      | 12                                     |  |  |

**Step 7** - **Review/Edit Settings (optional)** – You can review settings like Focused Inbox, Signatures, Notifications etc. in the settings of the Outlook App.

| 🖌 Authenticator 📶 🗢 🖗 | 12:47     | @ 1 0 🔳 1    |  |  |
|-----------------------|-----------|--------------|--|--|
| $\times$              | Settings  |              |  |  |
| Add Account           |           |              |  |  |
| Email                 |           |              |  |  |
| Notifications         |           | >            |  |  |
| Default               | " C (     |              |  |  |
| Signature             | Get Outlo | ok for iOS > |  |  |
| Swipe Options         | Set Up    | o/Archive >  |  |  |
| Focused Inbox (       | Ð         |              |  |  |
| Organise by Thre      | ead       |              |  |  |
| Show Contact P        | hotos 🕐   |              |  |  |
| Calendar              |           |              |  |  |
| Notifications         |           | >            |  |  |
| Time to Leave         |           | >            |  |  |
| Default               |           | Calendar >   |  |  |

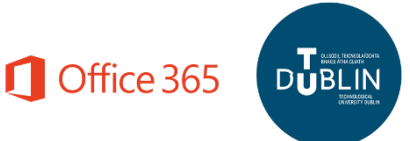